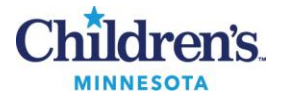

## **Resulting and Archiving Bordetella Results**

#### **PURPOSE**

This procedure provides instructions for resulting and filing *Bordetella* results in LIS.

#### **POLICY STATEMENT**

Alert value: Call patient's caregiver with positive results for *B. pertussis* and *B. parapertussis*. Document the name of
person called, date and time; refer to the <u>Laboratory Services</u> web page

#### **ABBREVIATIONS**

- ASR: analyte-specific reagent
- BICCT: Bordetella internal control Ct value
- BORD: Bordetella
- BORDP: Bordetella PCR
- BPCT: B. pertussis Ct value
- BPPCT: B. parapertussis Ct value
- BPDNA: B. pertussis interpretation
- BPPDN: B. parapertussis interpretation
- Ct: crossing threshold

- FDA: US Food and Drug Administration
- IC: internal control
- LIS: laboratory information system
- NA: not applicable
- PCR: polymerase chain reaction
- SAS: Specimen description
- STYP: specimen type code
- WO: worksheet

### DOCUMENTATION/RECORDS

- BORDP Segment Report
- LIS Incomplete worksheet, SmarTerm Function WO, options #1

# **PROCEDURE A:** Follow the activities below for reporting and archiving patient results **Reporting Patient Results**

| Activity          | Step | Action                                                                                                 |                                        |                         |                                         |  |  |  |  |  |
|-------------------|------|----------------------------------------------------------------------------------------------------|----------------------------------------|-------------------------|-----------------------------------------|--|--|--|--|--|
| Export<br>results | 1    | Export patient test results from the <i>Simplexa</i> instrument to LIS; see <u>MB 6.05</u> procedure H |                                        |                         |                                         |  |  |  |  |  |
|                   | 2    | Reporting activities are performed in the Molecular Office                                             |                                        |                         |                                         |  |  |  |  |  |
| Computer          | 3    | Enter resul                                                                                            | Enter results in Sunquest Result Entry |                         |                                         |  |  |  |  |  |
| Entry             |      | S                                                                                                    | Step                                   | Prompt                  | Action/Entry                            |  |  |  |  |  |
| Molecular         |      |                                                                                                    | а                                      |                         | Click on the Sunquest icon to log on    |  |  |  |  |  |
| S                 |      |                                                                                                    | b                                      | User                    | CExxxxx                                 |  |  |  |  |  |
|                   |      |                                                                                                    | С                                      | Password                | XXXXXXX                                 |  |  |  |  |  |
|                   |      |                                                                                                    | d                                      | Location                | R                                       |  |  |  |  |  |
|                   |      |                                                                                                    | e                                      |                         | Click <b>OK</b>                         |  |  |  |  |  |
|                   | 4    | Select Result                                                                                          | Select Result Entry from Menu options  |                         |                                         |  |  |  |  |  |
| SIM               | 5    | <b>Figure 1:</b> Int<br>dro                                                                            | terfac<br>op do                        | e Configurati<br>wn box | ion: Select SIM from Resulting mode (0) |  |  |  |  |  |
|                   | 6    | located in the lower left corner                                                                       |                                        |                         |                                         |  |  |  |  |  |

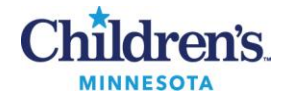

| Activity                        | Step | Action                                                                                                    |  |  |  |  |  |  |  |
|---------------------------------|------|----------------------------------------------------------------------------------------------------|--|--|--|--|--|--|--|
| SIM                             | 7    | If the page says "Waiting for cups", the results were not successfully transmitted or the results page was accessed too quickly before the transmission was completed                                                                   |  |  |  |  |  |  |  |
| STYP code<br>or missing<br>code | 8    | STYP codes: This specimen was grayed out and not checked for release because there was a problem with the specimen type code.                                                                                                    |  |  |  |  |  |  |  |
| Destau                          |      | Figure 2: Review messages located on the top and results                                                                                                    |  |  |  |  |  |  |  |
| Review<br>Messages              |      | Specimen messages Failed cup criteria Test messages INVALID RESULT<br>A calculation is defined for this test and modification is not                                                                                                    |  |  |  |  |  |  |  |
| Result Entry                    |      | allowed.           atus         Specimen         Method         Cup         Release         BPCT         BHCT         BICCT         BPDNA         BPDNA         Display:                                                                |  |  |  |  |  |  |  |
|                                 |      | T60651         SIM2         4         30.5         0.0         27.5         POS-ASRS         NEG-ASRS         Failure           T61141         SIM2         5         0.0         27.5         POS-ASRS         NEG-ASRS         Verify |  |  |  |  |  |  |  |
|                                 |      | T81296         SIM2         7         I         29.3         0.0         27.5         POS-ASRS         NEG-ASRS         Techn                                                                                                    |  |  |  |  |  |  |  |
|                                 | 9    | Solution: STYP codes can be corrected in Sunquest Order Entry or SmarTerm MEM                                                                                                    |  |  |  |  |  |  |  |
|                                 |      | Step         Prompt         Action/Entry                                                                                                    |  |  |  |  |  |  |  |
| SmarTerm                        |      | a Fixing specimen type codes in SmarTerm                                                                                                    |  |  |  |  |  |  |  |
| ~                               |      | c WORKSHEET NA : Do not enter for manual entry without calculations                                                                                                    |  |  |  |  |  |  |  |
|                                 |      | d TEST BORDP                                                                                                    |  |  |  |  |  |  |  |
|                                 |      | e ACCEPT A                                                                                                    |  |  |  |  |  |  |  |
|                                 |      | fACC. NO.Add missing code: F66931•Replacing STYP code: M-F66931 (M for modify)                                                                                                    |  |  |  |  |  |  |  |
|                                 |      | g SAS Replace existing code or enter missing code NP                                                                                                    |  |  |  |  |  |  |  |
| Duplicate<br>results            | 10   | Figure 3: If a run is exported more than once, uncheck the duplicate results and release the checked results                                                                                                    |  |  |  |  |  |  |  |
|                                 |      | Specimen messages Preprocessing passed                                                                                                    |  |  |  |  |  |  |  |
| THE .                           |      | Apply Defaults Specimen appears in multiple cups on the instrument, i.e. cups 1                                                                                                    |  |  |  |  |  |  |  |
| Result Entry                    |      | Status Specimen Method Cur Release BPCT BPPCT BICCT BPDNA BPPDN                                                                                                    |  |  |  |  |  |  |  |
|                                 |      | F66931 SIM3 1 📝 0.0 0.0 28.9 NEG-L20-ASRS-L20 NEG-L2                                                                                                    |  |  |  |  |  |  |  |
|                                 |      | F66931 SIM3 2 0.0 0.0 28.9 NEG-L20-ASRS-L20 NEG-L2                                                                                                    |  |  |  |  |  |  |  |
|                                 | 11   |                                                                                                    |  |  |  |  |  |  |  |
|                                 | 11   | Click button located on the lower left corner                                                                                                    |  |  |  |  |  |  |  |
|                                 | 12   | Duplicate Specimens X                                                                                                    |  |  |  |  |  |  |  |
|                                 |      | You have selected to release one or more specimens with results in multiple cups on the instrument.                                                                                                    |  |  |  |  |  |  |  |
|                                 |      | Accession Cups                                                                                                    |  |  |  |  |  |  |  |
|                                 |      | Figure 4' Duplicate Specimens                                                                                                    |  |  |  |  |  |  |  |
|                                 |      |                                                                                                    |  |  |  |  |  |  |  |
|                                 |      |                                                                                                    |  |  |  |  |  |  |  |
|                                 |      | Do you want to release the selected cups with duplicate specimens2                                                                                                    |  |  |  |  |  |  |  |
|                                 |      | Do not release duplicates Cancel                                                                                                    |  |  |  |  |  |  |  |
|                                 | 13   | Click Release All                                                                                                    |  |  |  |  |  |  |  |

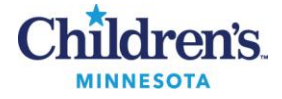

| Activity       | Step | Action                                                                                                    |  |  |  |  |  |
|----------------|------|----------------------------------------------------------------------------------------------------|--|--|--|--|--|
|                | 14   | Figure 5: Verify Release to Lab; click<br>Accept                                                                                                    |  |  |  |  |  |
|                |      | If Then                                                                                                    |  |  |  |  |  |
| No<br>Problems | 15   | <ul> <li>Specimen box reads <i>Preprocessing passed</i> with no further messages</li> <li>Test box has no messages</li> <li>Sample results are acceptable</li> <li>Click Save and then Accept (Fig. 5)</li> </ul> |  |  |  |  |  |
|                | 16   | <ul> <li>Record Control results from BORD Segment Report on BORDP worksheet</li> <li>Record Ct values in BPCT, BPPCT and BICCT columns</li> <li>Interpretation: Valid or Invalid</li> </ul>                       |  |  |  |  |  |
| Archive        | 17   | Staple worksheet containing specimen identifiers used during testing and BORD Segment Report together                                                                                                    |  |  |  |  |  |
|                | 18   | Place report in the Bordetella result log book located in the Molecular office                                                                                                    |  |  |  |  |  |

### **PROCEDURE B:** Follow the activities below for documenting phoned results **Phoned Results, GUI interface**

| Activity                           | Step | Action                                                                                                    |                                                                                                    |  |  |  |  |  |  |
|------------------------------------|------|----------------------------------------------------------------------------------------------------|----------------------------------------------------------------------------------------------------|--|--|--|--|--|--|
| Alert<br>Values                    | 1    | Positive <i>B. pertussis</i> and <i>B. parapertussis</i> are Alert Values that require the result to be called to the patient's caregiver and documented in LIS                                                                                                    |                                                                                                    |  |  |  |  |  |  |
| Result Entry<br>Enter free<br>text | 2    | Enter phoned results in <b>Result Entry – [SIM]</b><br>Figure 6: Click on the Interpretation box to expand<br>the result                                                                                                    | Result           NEG           L20           ASRS           L20           ;called to Ruth H, RN<br>@1230 on 7/22/16 |  |  |  |  |  |  |
|                                    | 3    | At the blinking cursor, type a semicolon in the box to indicate Free Text mode (Fig. 6)                                                                                                    |                                                                                                    |  |  |  |  |  |  |
|                                    | 4    | Type the first name and last initial of the person called and date and time (Fig. 6)                                                                                                    |                                                                                                    |  |  |  |  |  |  |
|                                    | 5    | Check carefully for entry errors                                                                                                    |                                                                                                    |  |  |  |  |  |  |
|                                    | 6    | Close interpretation box                                                                                                    |                                                                                                    |  |  |  |  |  |  |
| Review                             | 7    | Figure 7: Hover over the result with the mouse to review the full description           HEG-LOD-ASRS-L2D-Colled to R         Verify           HEG-LOD-ASRS-L2D-Colled to R         Verify           NEGATIVEAnalyte Specific Reagent: This test was developed and its performance determined by Children's Hospitals and Clinics of MN. It has not been cleared or approved by the FDA;Called to Ruth H, RN 01220 on 7/22/16 |                                                                                                    |  |  |  |  |  |  |
|                                    | 8    | Click Save and then Accept on the Verify Release screen (Fig. 5) to file results in LIS                                                                                                    |                                                                                                    |  |  |  |  |  |  |

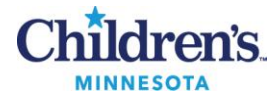

# **PROCEDURE C:** Follow the activities below for result manual entry in function MEM **Manual entry in function MEM**

| Activity | Step | Action              |                                                                                                    |           |                                             |       |   |   |      |      |  |
|----------|------|---------------------|----------------------------------------------------------------------------------------------------|-----------|---------------------------------------------|-------|---|---|------|------|--|
|          | 1    | If a specime<br>MEM | If a specimen has failed the cup criteria (Fig. 2) and results do not display, enter results in function MEM |           |                                             |       |   |   |      |      |  |
| Manual   | 2    | Worksheet I         | BORDP is required for result interpretive calculations                                                       |           |                                             |       |   |   |      |      |  |
| Entry    | _    |                     | Step                                                                                                    | Prompt    | Action/Entry                                |       |   |   |      |      |  |
|          |      |                     | а                                                                                                    |           | Manual entry in SmarTerm                    |       |   |   |      |      |  |
|          |      |                     | b                                                                                                    | FUNCTION  | MEM                                         |       |   |   |      |      |  |
| SmarTerm |      |                     | С                                                                                                    | WORKSHEET | BORDP [required for worksheet calculations] |       |   |   |      |      |  |
|          |      |                     | d                                                                                                    | TEST      | BORDP                                       |       |   |   |      |      |  |
|          |      |                     | е                                                                                                    | ACCEPT    | Α                                           |       |   |   |      |      |  |
|          |      |                     | f                                                                                                    | ACC. NO.  | F66931                                      |       |   |   |      |      |  |
|          |      |                     | g                                                                                                    | SAS       | NP                                          |       |   |   |      |      |  |
|          |      |                     |                                                                                                    |           |                                             |       |   | h | BPCT | 39.1 |  |
|          |      |                     |                                                                                                    |           | i                                           | BPPCT | 0 |   |      |      |  |
|          |      |                     | j                                                                                                    | BICCT     | 29.7                                        |       |   |   |      |      |  |
|          |      |                     | k                                                                                                    | BPDNA     | NEG-ASRSG [automatic worksheet calculation] |       |   |   |      |      |  |
|          |      |                     | L                                                                                                    | BPPDN     | NEG-ASRSG [automatic worksheet calculation] |       |   |   |      |      |  |
|          |      |                     | m                                                                                                    | ACCEPT    | A                                           |       |   |   |      |      |  |

**PROCEDURE D:** Follow the activities below for documenting phoned results manually after results have been released in Sunquest *Result Entry* – [SIM]

### Phoned Results, Manual entry in function MEM

| Activity        | Step | Action                                                                                                    |                                                                                             |           |                                                               |  |  |  |  |  |
|-----------------|------|----------------------------------------------------------------------------------------------------|---------------------------------------------------------------------------------------------|-----------|---------------------------------------------------------------|--|--|--|--|--|
|                 | 1    | If unable to reach patient's caregiver regarding an Alert Value, release positive results so they are available in Cerner |                                                                                             |           |                                                               |  |  |  |  |  |
| Alert<br>Values | 2    | Once patie                                                                                                    | ce patient's caregiver has been contacted, document phoned results manually in LIS function |           |                                                               |  |  |  |  |  |
|                 |      |                                                                                                    | Step                                                                                        | Prompt    | Action/Entry                                                  |  |  |  |  |  |
| Manual          |      |                                                                                                    | а                                                                                           |           | Manual entry in SmarTerm                                      |  |  |  |  |  |
| Entry           |      |                                                                                                    | b                                                                                           | FUNCTION  | MEM                                                           |  |  |  |  |  |
|                 |      |                                                                                                    | С                                                                                           | WORKSHEET | NA : Do not enter for manual entry without calculations       |  |  |  |  |  |
| с <b>т</b>      |      |                                                                                                    | d                                                                                           | TEST      | BORDP                                                         |  |  |  |  |  |
| Smarlerm        |      |                                                                                                    | е                                                                                           | ACCEPT    | Α                                                             |  |  |  |  |  |
|                 |      |                                                                                                    | f                                                                                           | ACC. NO.  | Modify result: M – F66931                                     |  |  |  |  |  |
|                 |      |                                                                                                    | g                                                                                           | SAS       | NW                                                            |  |  |  |  |  |
|                 |      |                                                                                                    | h                                                                                           | BPCT      | 28 [interface results will automatically populate]            |  |  |  |  |  |
|                 |      |                                                                                                    | i                                                                                           | BPPCT     | 0                                                             |  |  |  |  |  |
|                 |      |                                                                                                    | j                                                                                           | BICCT     | 27                                                            |  |  |  |  |  |
|                 |      |                                                                                                    | k                                                                                           | BPDNA     | POS-L20-BPHP-ASRS-L20                                         |  |  |  |  |  |
|                 |      |                                                                                                    | Ι                                                                                           |           | Click Phoned Result                                           |  |  |  |  |  |
|                 |      |                                                                                                    | m                                                                                           | NAME      | Enter name, last initial<br>and credential, i.e., RN or<br>MD |  |  |  |  |  |
|                 |      |                                                                                                    | n                                                                                           |           | Click OK, date and time stamp will default                    |  |  |  |  |  |
|                 |      |                                                                                                    | 0                                                                                           | BPPDN     | NEG-L20-ASRS-L20                                              |  |  |  |  |  |
|                 |      |                                                                                                    | р                                                                                           | ACCEPT    | Α                                                             |  |  |  |  |  |

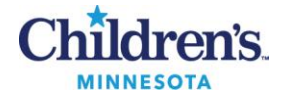

# **PROCEDURE E:** Follow the activities below for result manual entry in SmarTerm Function MEM Inhibitory / Abnormal Results (Table 1)

| Activity | Step | Action        |         |              |                                                         |
|----------|------|---------------|---------|--------------|---------------------------------------------------------|
|          | 1    | Entering resu | ılt cod | es manually; | ; refer to table 1                                      |
| Manual   |      | St            | ep P    | rompt        | Action/Entry                                            |
| Entry    |      | а             |         |              | Manual entry in SmarTerm                                |
| hnormal  |      | b             | F       | UNCTION      | MEM                                                     |
| results  |      | С             | V       | VORKSHEET    | NA : Do not enter for manual entry without calculations |
| Counto   |      | d             | Т       | EST          | BORDP                                                   |
| SmarTerm |      | e             | A       | CCEPT        | A                                                       |
|          |      | f             | A       | CC. NO.      | F66931                                                  |
|          |      | g             | S       | AS           | NW                                                      |
|          |      | h             | В       | PCT          | 0 [enter Ct values from BORD segment report]            |
|          |      | i             | В       | PPCT         | 0                                                       |
|          |      | j             | В       | SICCT        | 0                                                       |
|          |      | k             | В       | PDNA         | UNR-ASRSG                                               |
|          |      | 1             |         |              | Click Phoned Result                                     |
|          |      | m             | N       | IAME         | Enter name, last initial and credential, i.e., RN or MD |
|          |      | n             |         |              | Click OK, date and time stamp will default              |
|          |      | 0             | В       | PPDN         | UNR-ASRSG                                               |
|          |      | р             |         |              | Click Phoned Result                                     |
|          |      | q             | Ν       | IAME         | Enter name, last initial and credential, i.e., RN       |
|          |      | r             | A       | CCEPT        | Α                                                       |

### Table 1: Sunquest Result Codes

| Result                       | Sunquest code                                              | Interpretation                                                                                                    |
|------------------------------|------------------------------------------------------------|----------------------------------------------------------------------------------------------------|
| Positive<br>B. pertussis     | POS-BPHP-ASRSG (MEM)<br>Interface<br>POS-L20-BPHP-ASRS-L20 | <ol> <li>Positive</li> <li>A positive result does not distinguish between <i>B. pertussis</i> and <i>B. holmseii</i></li> <li>Analyte Specific Reagent: This test was developed and its performance<br/>determined by Children's Hospitals and Clinics of MN. It has not been cleared<br/>or approved by the FDA</li> </ol> |
| Positive<br>B. parapertussis | POS -ASRSG (MEM)<br>Interface<br>POS-L20-BPHP-ASRS-L20     | <ol> <li>Positive</li> <li>Analyte Specific Reagent: This test was developed and its performance<br/>determined by Children's Hospitals and Clinics of MN. It has not been cleared<br/>or approved by the FDA</li> </ol>                                                                                                    |
| Negative                     | NEG-ASRSG (MEM)<br>Interface<br>NEG-L20-ASRS-L20           | <ol> <li>Negative</li> <li>Analyte Specific Reagent: This test was developed and its performance<br/>determined by Children's Hospitals and Clinics of MN. It has not been cleared<br/>or approved by the FDA</li> </ol>                                                                                                    |

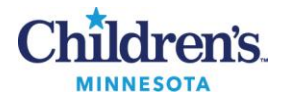

| Result                                              | Sunquest code                                                              | Interpretation                                                                                                    |
|-----------------------------------------------------|----------------------------------------------------------------------------|----------------------------------------------------------------------------------------------------|
| Unresolved<br>Results                               | <b>UNR - ASRSG</b><br>Function: MEM<br>Worksheet: <b>NA</b><br>Test: BORDP | <ol> <li>Unresolved: This sample is inhibitory to amplification and the results are inconclusive. Consider repeat collection if clinically indicated.</li> <li>ASR / FDA statement</li> <li>Phoned Result [free text name]</li> </ol>                                                   |
| Amplification<br>curve abnormal<br>IC not inhibited | <b>EQ – ASRSG</b><br>Function MEM<br>Worksheet: <b>NA</b><br>Test: BORDP   | <ol> <li>Equivocal result, suggest repeat specimen</li> <li>ASR / FDA statement</li> <li>Phoned Result Phoned Result [free text name]</li> </ol>                                                                                                    |
| Corrected report                                    | Function MEM<br>Worksheet: BORDP<br>Test: BORDP                            | <ol> <li>Modify results in function MEM by typing M followed by a hyphen: M-T54966</li> <li>Enter correct numerical result in BPCT, BICCT or BPPCT field(s). Computer will interpret and automatically put in a correction statement</li> <li>Phoned Result [free text name]</li> </ol> |

# **PROCEDURE F:** Follow the activities below for modifying results in SmarTerm Function MEM **Corrected Report**

| Activity           | Step | Action    |          |                  |                                                                                                    |  |
|--------------------|------|-----------|----------|------------------|----------------------------------------------------------------------------------------------------|--|
|                    | 1    | Corrected | l report | t: Changing data | a and interpretation                                                                                                    |  |
| Manual             |      |           | Step     | Prompt           | Action/Entry                                                                                                    |  |
| Lifery             |      |           | а        |                  | Manual entry in SmarTerm                                                                                                    |  |
| Modifying          |      |           | b        | FUNCTION         | MEM                                                                                                    |  |
| results            |      |           | С        | WORKSHEET        | BORDP [necessary for interpretive calculations]                                                                                 |  |
| Create in The same |      |           | d        | TEST             | BORDP                                                                                                    |  |
| Smarterm           |      |           | е        | ACCEPT           | A                                                                                                    |  |
|                    |      |           | f        | ACC. NO.         | M – F66931                                                                                                    |  |
|                    |      |           | g        | SAS              | NW                                                                                                    |  |
|                    |      |           | h        | врст             | <ul><li>0 – enter correct Ct value below previous value</li><li>34 Correction statement will automatically default</li></ul>    |  |
|                    |      |           | i        | BPPCT            | 0                                                                                                    |  |
|                    |      |           | j        | BICCT            | 0                                                                                                    |  |
|                    |      |           | k        | BPDNA            | NEG-L20-ASRS-L20<br>POS-ASRSG<br>Corrected on 8/16 AT 1432: PREVIOUSLY REPORTED<br>AS NEGATIVE [automatic correction statement] |  |
|                    |      |           | I        |                  | Click Phoned Result                                                                                                    |  |
|                    |      |           | m        | NAME             | Enter name, last initial<br>and credential, i.e., RN,<br>MD                                                                     |  |
|                    |      |           | n        |                  | Click OK, date and time stamp will default                                                                                      |  |
|                    |      |           | 0        | BPPDN            | NEG-L20-ASRS-L20                                                                                                    |  |
|                    |      |           | р        | ACCEPT           | Α                                                                                                    |  |

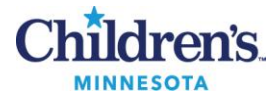

### REFERENCES

- 1. Laboratory for Windows User's Guide, UD-1599/00-12-GL, Sunquest Information Systems
- 2. CAP Microbiology Checklist, Section Department: Molecular Diagnostics, MIC.64988, 04.21.2014, College of American pathologists, 325 Waukegan Rd, Northfield, IL 60093

#### **Historical Record**

| Version | Written/Revised by: | Effective Date: | Summary of Revisions |
|---------|---------------------|-----------------|----------------------|
| 1       | Pat Ackerman        | 07.20.16        | Initial Version      |